# MITSUBISHI Electric Corporation MELSEC FX Series

## **ETHERNET Driver**

| 지원버전 | OS            | V4.6 이상    | <b>XH</b> |
|------|---------------|------------|-----------|
|      | XDesignerPlus | 4.6.5.0 이상 | TOP       |

## CONTENTS

본사 ㈜M2I의 "Touch Operation Panel(M2I TOP) Series"를 사용해주시 는 고객님께 감사드립니다. 본 매뉴얼을 읽고 "TOP-외부장치"의 접속 방법 및 절차를 숙지해 주십시오.

## **1.** 시스템 구성 2 페이지

접속에 필요한 기기, 각 기기의 설정, 케이블, 구성 가능한 시스 템에 대해 설명합니다.

본 절을 참조하여 적절한 시스템을 선정하십시오.

#### 3 페이지

TOP 기종과 외부 장치를 선택합니다.

2. TOP 기종과 외부 선택

**3.** 시스템 설정 예제

통신 설정 항목

오.

#### 4 페이지

본 기기와 해당 외부 단말기의 통신 접속을 위한 설정 예제를 설명 합니다. "1. 시스템 구성"에서 선택한 시스템에 따라 예제를 선택 하십시

#### 10 페이지

TOP 통신 설정 하는 방법에 대해서 설명합니다.외부 장치의 설정이 바뀔 경우 본 장을 참조 하여 TOP의 설정도외부 장치와 같게 설정하십시오.

## 5. 지원 어드레스 12 페이지

본 절을 참조하여 외부 장치와 통신 가능한 어드레스를 확인하 십시오.

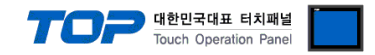

## 1. 시스템 구성

TOP와 "MITSUBISHI Electric Corporation - MELSEC FX Series Ethernet"의 시스템 구성은 아래와 같습니다.

| 시리즈          | СРИ                 | Link I/F    | 통신 방식             | 시스템 설정                                | 케이블                         |
|--------------|---------------------|-------------|-------------------|---------------------------------------|-----------------------------|
| MELSEC<br>FX | FX3UCPU<br>FX3UCCPU | FX3U-ENET-L | Ethernet<br>(UDP) | <u>3.1 설정 예제 1</u><br><u>(4 페이지 )</u> | 트위스트 페어 케이블 <sup>*주1)</sup> |

\*주1) 트위스트 페어 케이블

- STP(실드 트위스트 페어 케이블) 혹은 UTP(비실드 트위스트 페어 케이블) 카테고리 3,4,5 를 의미 합니다.

- 네트 워크 구성에 따라 허브, 트랜시버 등의 구성기기에 접속 가능하며 이 경우 다이렉트 케이블을 사용 하십시오.

■ 연결 가능 구성

•1:1 연결(TOP 1 대와 외부 장치 1 대) 연결

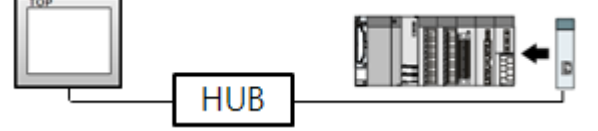

•1:N 연결(TOP1 대와 외부 장치 여러 대) 연결

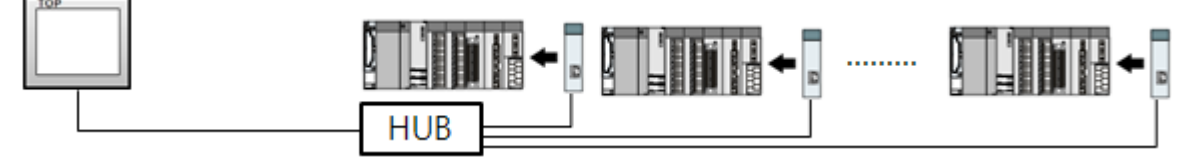

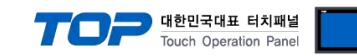

## 2. TOP 기종과 외부 장치 선택

TOP와 연결 될 외부 장치를 선택 합니다.

|                    |                   |      | HMI / PLC Uint                                         |  |  |  |  |
|--------------------|-------------------|------|--------------------------------------------------------|--|--|--|--|
| Series X           | TOP Series        |      | Vendor MITSUBISHI Electric Corporation                 |  |  |  |  |
| Model X            | TOP12TS-SA        | SD   | PLC Model MELSEC-FX Series Ethernet                    |  |  |  |  |
|                    |                   |      | PLC                                                    |  |  |  |  |
| Ver                | ndor              |      | Model                                                  |  |  |  |  |
| M2I Corporation    |                   | *    | CC-LINK(Remote Device Station)                         |  |  |  |  |
| MITSUBISHI Elec    | tric Corporation  |      | MELSEC-A Series ETHERNET                               |  |  |  |  |
| OMRON Industria    | I Automation      |      | MELSEC-AnA Series Computer Link                        |  |  |  |  |
| LS Industrial Syst | tems              |      | MELSEC-AnA(A2A/A3A) Series CPU Direct                  |  |  |  |  |
| MODBUS Organiz     | zation            |      | MELSEC-AnA(A2U/A3U/A4U/A2US/A2USH) Series CPU Direct   |  |  |  |  |
| SIEMENS AG.        |                   |      | MELSEC-AnN (A0J2) Series CPU Direct                    |  |  |  |  |
| Rockwell Automa    | tion (AB)         | 11   | MELSEC-AnN (A2N, A3N) Series CPU Direct                |  |  |  |  |
| GE Fanuc Autom     | ation             |      | MELSEC-AnN Series Computer Link                        |  |  |  |  |
| PANASONIC Elec     | ctric Works       |      | MELSEC-AnN(AnS, A0J2H) Series CPU Direct               |  |  |  |  |
| YASKAWA Electr     | ic Corporation    |      | MELSEC-FX Series CPU Direct                            |  |  |  |  |
| YOKOGAWA Ele       | ctric Corporation |      | MELSEC-FX Series Computer Link                         |  |  |  |  |
| Schneider Electri  | c Industries      | - 66 | MELSEC-FX Series Ethernet                              |  |  |  |  |
| KDT Systems        |                   |      | MELSEC-FX Series Positioning Controller - FX2N-10/20GM |  |  |  |  |
| RS Automation(S    | AMSUNG)           |      | MELSEC-Q (UDE Type) Series CPU ETHERNET                |  |  |  |  |
| HITACHI IES        |                   |      | MELSEC-Q Series CPU Direct                             |  |  |  |  |
| FATEK Automatic    | on Corporation    |      | MELSEC-Q Series ETHERNET(QJ71E71)                      |  |  |  |  |
| DELTA Electronic   | s                 |      | MELSEC-Q Series SERIAL(QJ71C24,Format1)                |  |  |  |  |
| KOYO Electronic    | Industries        |      | MELSEC-Q Series SERIAL(QJ71C24,Format5)                |  |  |  |  |
| VIGOR Electric C   | orporation        |      | MELSEC-Q(00CPU/01CPU) Series CPU Direct                |  |  |  |  |
| Comfile Technolo   | рду               |      | MELSEC-Q(00JCPU) Series CPU Direct                     |  |  |  |  |
| Dongbu(DASARO      | BOT)              |      | MELSERVO-J2 Series                                     |  |  |  |  |
| ROBOSTAR           |                   |      | MELSERVO-J3 Series                                     |  |  |  |  |
| Bosch Rexroth A0   | 3                 |      |                                                        |  |  |  |  |
| LS MECAPION (M     | letronix)         |      |                                                        |  |  |  |  |
| LIGEN Mater (OT    | 101               | *    |                                                        |  |  |  |  |

| 설정    | 사항     |                                                                                                    | 내용                                                                |  |  |  |  |
|-------|--------|----------------------------------------------------------------------------------------------------|-------------------------------------------------------------------|--|--|--|--|
| ТОР   | Series | PLC와 연결할 TOP의 시리즈 명칭을 선택합니다.<br>설정 내용을 Download 하기 전에 TOP의 시리즈에 따라 아래 표에 명시된 버전의 OS를 인스<br>하십시오. (ATOP / CTOP 시리즈는 이더넷 통신을 지원하지 않습니다.)<br>시리즈 버전 명칭 |                                                                   |  |  |  |  |
|       | Name   | XTOP / HTOP         V4.0           TOP 제품 모델명을 선택합니다.                                                                                               |                                                                   |  |  |  |  |
|       | 제조사    | TOP와 연결할 외부 장치의 제조<br>MITSUBISHI Electric Corporation                                                                                               | 사를 선택합니다.<br>를 선택 하십시오.                                           |  |  |  |  |
| 통신 장치 | PLC    | TOP에 연결 될 외부 장치의 모델<br>"MELSEC FX SERIES ETHERNET"를<br>연결을 원하는 외부 장치가 시스<br>바랍니다.                                                                   | 』시리즈를 선택 합니다.<br>- 선택 하십시오.<br>-템 구성 가능한 기종인지 1장의 시스템 구성에서 확인 하시기 |  |  |  |  |

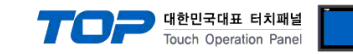

## 3. 시스템 설정 예제

TOP와 외부 장치의 통신 인터페이스 설정을 아래와 같이 권장 합니다.

#### 3.1 설정 예제 1

구성한 시스템을 아래와 같이 설정 한다.

| 항목                 | ТОР                 | MELSEC FX Ethernet 시리즈 | 비고    |
|--------------------|---------------------|------------------------|-------|
| IP Address *주1)주2) | 192.168.0.51        | 192.168.0.50           | 유저 설정 |
| 프로토콜               | UDP                 | UDP                    | 유저 설정 |
| 포트                 | 4000 <sub>DEC</sub> | 4000 <sub>DEC</sub>    | 유저 설정 |

\*주1) TOP와 외부 장치의 네트워크 주소 (IP 앞 세자리 192.168.000)는 일치 해야 합니다.

\*주2) 동일 네트워크 상에서 중복된 IP 주소를 사용하지 마십시오.

#### (1) XDesignerPlus 설정

[프로젝트 > 프로젝트 설정]에서 아래 내용을 설정 후, TOP 기기로 설정 내용을 다운로드 합니다..

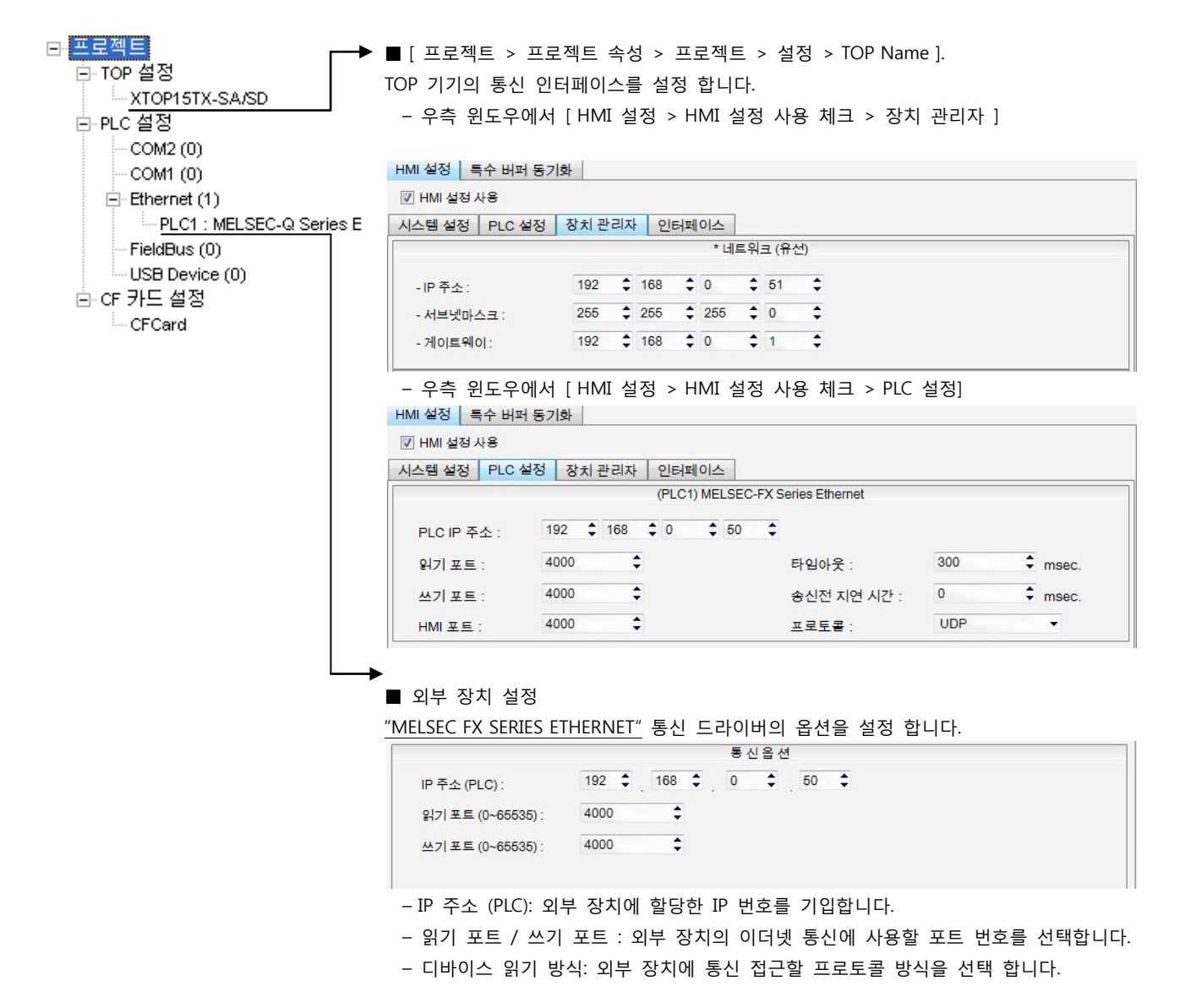

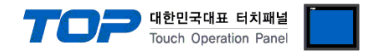

#### (2) 외부 장치 설정

MELSEC 시리즈 Ladder Software "**GX Developer**"를 사용하여 아래와 같이 설정 하십시오. 본 예제에서 설명된 내용보다 더 자세한 설정법은 PLC 사용자 매뉴얼을 참조하십시오.

| $\mathbf{A}$ | • | TOP와 외부 장치의 네트워크 주소 (IP 앞 세자리 192.168.000)는 일치 하십시오. |
|--------------|---|------------------------------------------------------|
| $\angle ! $  | • | 동일 네트워크 상에서 중복된 IP 주소를 사용하지 마십시오.                    |

1. "GX Developer" 의 프로젝트 창에서 [Tools] > [FX Special Function Utility]를 클릭 하여 [FX Configurator-EN] 또는 [FX3U-ENET-L Configurator Tool] Dialog Box를 팝업 시킵니다.

**2.** Ethernet 카드가 장착된 module을 선택합니다.

| 📑 FX Configurator-EN (Unse      | et file) – [Ethernet se | ttings]     | _ 🗆 ×         |
|---------------------------------|-------------------------|-------------|---------------|
| File View Help                  |                         |             |               |
| 0 🗳 🖬 🎒                         |                         |             |               |
| - Ethernet Module               | e attinge               |             |               |
|                                 | seungs                  |             |               |
|                                 | Module 0                | -           |               |
|                                 | Operational settings    |             |               |
|                                 | Initial settings        |             |               |
|                                 | Open settings           |             |               |
| R                               | Router relay parameter  |             |               |
|                                 | E-mail settings         |             |               |
|                                 |                         |             |               |
|                                 |                         |             |               |
| Necessary setting( No setting   | / Already set )         | Default     |               |
| Set if it is needed( No setting | / Already set )         | Chaok       |               |
| 0.5                             |                         | Check       |               |
| Unine                           |                         |             |               |
| Transfer setup                  | PLC remote operation    | Diagnostics |               |
|                                 |                         |             |               |
| Write                           | Read                    | Verify      |               |
|                                 |                         |             |               |
|                                 |                         |             |               |
|                                 |                         |             |               |
|                                 |                         |             |               |
|                                 |                         |             |               |
|                                 |                         |             |               |
|                                 |                         |             |               |
|                                 |                         |             |               |
|                                 |                         |             |               |
| ,<br>Ready                      |                         |             | FX3U-ENET NUM |
| li-                             |                         |             |               |

**3.** "Operational settings"을 선택합니다.

Operation setting은 아래와 같이 설정합니다.

| 항목                                 | 설정                    |
|------------------------------------|-----------------------|
| Communication data code            | Binary Code           |
| Initial timing                     | Always wait for OPEN  |
| IP Address                         | 192.168.0.50 (사용자 정의) |
| Send Frame Setting                 | Ethernet(V2.0)        |
| TCP Existence confirmation setting | 관계없음                  |

|                                                                                 |                                                   | TOP 대한민국대표 터치패널<br>Touch Operation Panel |
|---------------------------------------------------------------------------------|---------------------------------------------------|------------------------------------------|
| FX3U-ENET-L Configuration Tool (Unset file) -                                   | [Ethernet operational settings]                   |                                          |
| File View Help                                                                  |                                                   |                                          |
|                                                                                 |                                                   |                                          |
| Communication data code Initial timing                                          |                                                   |                                          |
| Binary code     Do not wait for OPEN ( Comm     impossible at STOP time )       | unications                                        |                                          |
| C ASCII code  C ASCII code C Always wait for OPEN ( Com possible at STOP time ) | munication                                        |                                          |
| P address                                                                       | Send frame setting                                |                                          |
| Input format DEC.                                                               | Ethernet(V2.0)                                    |                                          |
| IP address 192 168 0 50                                                         | C IEEE802.3                                       |                                          |
| End Cancel                                                                      | ice confirmation setting<br># KeepAlive<br># Ping |                                          |
| Ready                                                                           |                                                   | FX3U-ENET-L NUM                          |

#### **4.** "Open Settings"을 선택합니다.

| <br>항목                                | 설정                       |
|---------------------------------------|--------------------------|
| Protocol                              | UDP                      |
| Open System                           | MC Protocol              |
| Existence Confirmation                | 관계없음                     |
| Host Station Port No.                 | 4000 (FX 측 포트번호)         |
| Transmission target device IP Address | 192.168.0.51 (HMI IP 번호) |
| Transmission target device Port No.   | 4000 (HMI측 포트 번호)        |

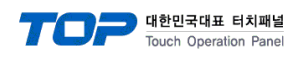

- IIX

#### **III** FX3U-ENET-L Configuration Tool (Unset file) - [Ethernet open settings] File View Help

| ) | Proto | юI | Open system |   | Fixed bu | uffer | Fixed buffer<br>communication<br>procedure |   | Pairing<br>open | Existence<br>confirmati | e<br>on | Host station<br>Port No.<br>(DEC.) | Transmission<br>target device IP<br>address | Transmission<br>target device<br>Port No.<br>(DEC.) |
|---|-------|----|-------------|---|----------|-------|--------------------------------------------|---|-----------------|-------------------------|---------|------------------------------------|---------------------------------------------|-----------------------------------------------------|
| U | JDP   | •  |             | - | Send     | -     | Proœdure exist                             | • | Disable 🔻       | No confirm              | •       | 7000                               | 192.168. 0.100                              | 7001                                                |
|   |       | -  |             | - |          | -     |                                            | - | -               |                         | -       |                                    |                                             |                                                     |
| U | JDP   | +  | MC Protocol | Ŧ | -        | Ŧ     |                                            | Ŧ | · ·             | No confirm              | +       | 4000                               | 192,168, 0, 51                              | 4000                                                |
|   |       |    |             |   |          |       | End                                        |   | Cance           | a 1                     |         |                                    |                                             |                                                     |
|   |       |    |             |   |          |       |                                            |   |                 |                         |         |                                    |                                             |                                                     |

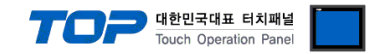

### 4. 통신 설정 항목

통신 설정은 XDesignerPlus 혹은 TOP 메인 메뉴에서 설정 가능 합니다. 통신 설정은 외부 장치와 동일하게 설정 해야 합니다.

#### 4.1 XDesignerPlus 설정 항목

아래 창의 내용을 나타내기 위해서 [프로젝트 > 프로젝트 속성]을 선택 하십시오

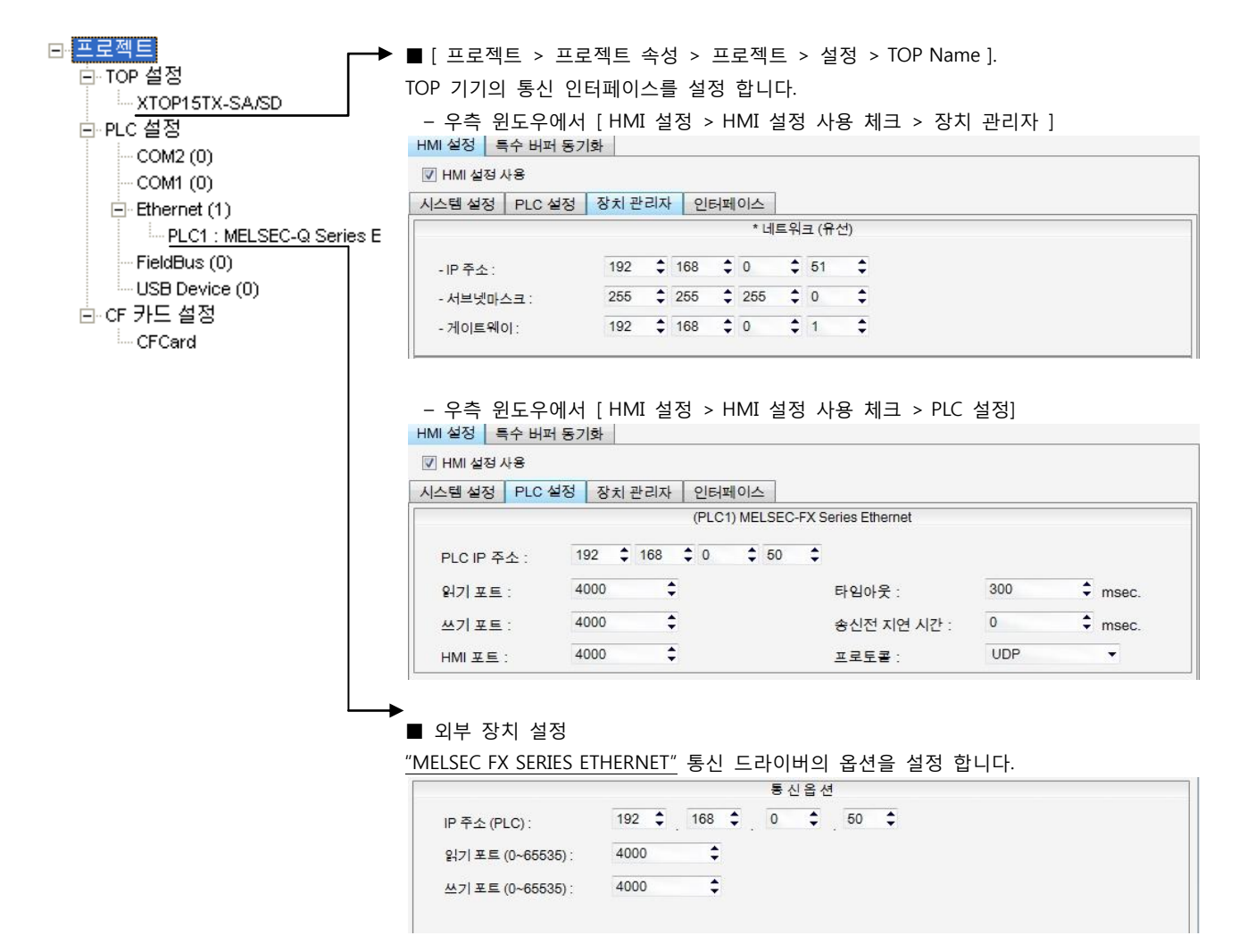

#### ■ 통신 인터페이스 설정

| 항목                   | 내용                                                   |
|----------------------|------------------------------------------------------|
| IP 주소                | 네트워크 상에서 TOP에 부여하는 IP 주소를 설정 합니다.                    |
| 서브넷마스크               | 네트워크의 서브넷마스크를 기입합니다.                                 |
| 게이트웨이                | 네트워크의 서브넷마스크를 기입합니다.                                 |
| PLC IP 주소            | 외부 장치에 할당한 IP 번호를 기입합니다.                             |
| 읽기 포트 / 쓰기 포트        | 외부 장치의 이더넷 통신에 사용할 포트 번호를 선택합니다.                     |
| TOP 포트               | 외부 장치와 접속하기 위한 TOP 의 포트 번호를 설정합니다.                   |
| PLC 국번.[0~65535]     | 상대 기기의 국번입니다. [0-65535] 사이의 값을 선택합니다.                |
| 이더넷 타임아웃             | TOP가 외부 장치로부터의 응답을 기다리는 시간을 [0-99]x100mSec 로 설정합니다.  |
| 송신전 지연시간 [ x1 mSec ] | TOP가 외부 장치로부터 응답 수신 - 다음 명령어 요청 전송 간에 대기하는 시간을 [ 0 - |
|                      | 5000]x1mSec 로 설정합니다.                                 |
| 프로토콜                 | 프로토콜 방식을 UDP 혹은 TCP 중 선택합니다.                         |

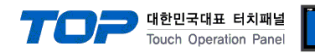

#### 4.2 TOP 메인 메뉴 설정 항목

- 전원을 리셋 중 부저음이 울릴 때 LCD 상단 1점을 터치하여 "TOP 관리 메인" 화면으로 이동합니다.

- TOP에서 드라이버 인터페이스 설정은 아래의 Step1 → Step2 내용을 따라 설정합니다. (Step 1.에서 "TOP 이더넷 설정"을 누르시면 Step2.에서 설정을 바꾸실 수 있습니다.)

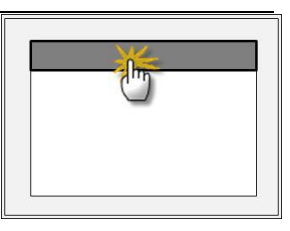

Step 1. [PLC 설정 ] - 드라이버 인터페이스를 설정 합니다.

| PLC                                     | 설정                                                                  |                      |  |  |  |  |
|-----------------------------------------|---------------------------------------------------------------------|----------------------|--|--|--|--|
| PLC IP : 192 . 168 . 0 . 50 통신 인터페이스 설정 |                                                                     |                      |  |  |  |  |
| 프로                                      | 토콜 : UDP                                                            |                      |  |  |  |  |
| PLC                                     | 읽기 포트 :4000                                                         |                      |  |  |  |  |
| PLC                                     | 쓰기 포트 :4000                                                         |                      |  |  |  |  |
| TOP 포트 : 4000                           |                                                                     |                      |  |  |  |  |
| PLC                                     | 국번 :0                                                               |                      |  |  |  |  |
| 타임                                      | 아웃 : 1000 [mSec]                                                    |                      |  |  |  |  |
| 송신                                      | 전 지연 시간 :0[mSec]                                                    |                      |  |  |  |  |
| TOP                                     | IP:192.168.0.51                                                     |                      |  |  |  |  |
| TOP                                     | 이더넷 설정 통신 진단                                                        |                      |  |  |  |  |
|                                         | Step 1-Reference.                                                   |                      |  |  |  |  |
| 항목 내용                                   |                                                                     |                      |  |  |  |  |
|                                         | PLC IP                                                              | 외부 장치에 할당한 IP 번호입니다. |  |  |  |  |
|                                         | 프로토콜                                                                |                      |  |  |  |  |
| PLC 읽기 포트 외부 장치의 이더넷 통신에 사용할 포트 번호입니다.  |                                                                     |                      |  |  |  |  |
| PLC 쓰기 포트 외부 장치의 이더넷 통신에 사용할 포트 번호입니다.  |                                                                     |                      |  |  |  |  |
|                                         | TOP 포트 외부 장치와 접속하기 위한 TOP 의 포트 번호를 설정합니다.                           |                      |  |  |  |  |
|                                         | PLC 국번. [0~65535] 상대 기기의 국번입니다. [0-65535] 사이의 값을 선택합니다.             |                      |  |  |  |  |
|                                         | 타임아웃 [x1 mSec] TOP가 외부 장치로부터의 응답을 기다리는 시간을 [0-5000]x1 mSec 로 설정합니다. |                      |  |  |  |  |

 송신전 지연 시간 [x1 mSec]
 TOP가 외부 장치로부터 응답 수신 - 다음 명령어 요청 전송 간에 대기하는 시간을 [0 - 5000] x 1 mSec 로 설정합니다.

 TOP IP
 네트워크 상에서 TOP에 부여하는 IP 주소를 설정 합니다

Step 2. [ PLC 설정 ] > [ TOP 이더넷 설정 ] - 해당 포트의 시리얼 파라미터를 설정 합니다.

| 포트 설정                                               |             |
|-----------------------------------------------------|-------------|
| * 이더넷 통신                                            | 이더넷 포트      |
| + 네트워크 설정                                           | 통신 인터페이스 설정 |
| - MAC:00 - 15 - ID - 00 - 30 - 52 ( 기기마다 다른 고유 주소 ) |             |
| - IP 주소 : 192 . 168 . 0 . 51                        |             |
| - 서브넷마스크 : 255 . 255 . 255 . 0                      |             |
| - 게이트웨이 : 192 . 168 . 0 . 1                         |             |
| Step 2-Reference.                                   |             |

| 항목     | 내용                                     |  |  |  |
|--------|----------------------------------------|--|--|--|
| MAC    | 네트워크 상의 물리적인 고유 주소입니다.                 |  |  |  |
| IP 주소  | 네트워크 상에서 TOP에 부여하는 IP 주소를 설정 합니다       |  |  |  |
| 서브넷마스크 | IP주소에 대한 네트워크 아이디와 호스트 아디를 구분하는 주소입니다. |  |  |  |
| 게이트웨이  | 네트워크와 다른 네트워크가 연결되는 주소입니다.             |  |  |  |

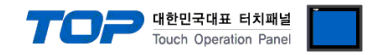

#### 4.3 통신 진단

■ TOP - 외부 장치 간 인터페이스 설정 상태를 확인

- TOP의 전원을 리셋 하면서 LCD 창의 상단을 클릭하여 메뉴 화면으로 이동한다.

- [메인 메뉴 >통신 설정] 20~24 번 내용이 "■설정 예제 1"의 설정 내용과 같은지 확인한다

- PLC 설정 > TOP 이더넷 "통신 진단"의 버튼을 클릭한다.

- 화면 상에 Diagnostics 다이얼로그 박스가 팝업 되며, 박스의 3번 항에 표시된 내용에 따라 진단 상태를 판단한다.

| OK!             | 통신 설정 정상                                      |
|-----------------|-----------------------------------------------|
| Time Out Error! | 통신 설정 비 정상                                    |
|                 | - 케이블 및 TOP/외부 장치의 설정 상태를 에러 (참조 : 통신 진단 시트 ) |

■ 통신 진단 시트

- 외부 단말기와 통신 연결에 문제가 있을 경우 아래 시트의 설정 내용을 확인 바랍니다.

| 항목     | 내용               |            |                       |    |           | 확인     |    |    |
|--------|------------------|------------|-----------------------|----|-----------|--------|----|----|
| ТОР    | 버전 정보            |            | xDesignerPlus :       |    | O.S :     |        |    |    |
|        | 드라이버 명칭          |            |                       |    |           |        | OK | NG |
|        | 외부 장치 정보         | IP Address |                       |    |           |        | OK | NG |
|        | (xDesignerPlus의  | 서브넷마스크     |                       |    |           |        | OK | NG |
|        | 프로젝트 설정)         | 게이트 웨이     |                       |    |           |        | OK | NG |
|        | TOP 정보           | 프로토콜       | UDP/IP                |    |           | TCP/IP | OK | NG |
|        | (본체 메뉴설정)        | IP Address |                       |    |           |        | OK | NG |
|        |                  | 서브넷마스크     |                       |    |           |        | OK | NG |
|        |                  | 게이트 웨이     |                       |    |           |        | OK | NG |
|        | 기타 세부 설정 사항      |            |                       |    |           |        | OK | NG |
| 시스템 구성 | 시스템 연결 방법        |            | 1:1                   | 1: | :N        | N:1    | OK | NG |
|        | 케이블 명칭(허브 사용 유무) |            | 다이렉트(허브사용) 크로스(허브미사용) |    | .스(허브미사용) | OK     | NG |    |
| 외부 장치  | CPU 명칭           |            |                       |    |           |        | OK | NG |
|        | 통신 모듈 명칭         |            |                       |    |           |        | OK | NG |
|        | 프로토콜(모드)         |            |                       |    |           |        | OK | NG |
|        | 기타 세부 설정 사항      |            |                       |    |           |        | OK | NG |
|        | IP Address       |            | (Local)               |    | (Destinat | ion)   | OK | NG |
| 포트 번호  |                  |            | (Local) (Destination) |    | ion)      | OK     | NG |    |
|        | 서브넷 마스크          |            |                       |    |           |        | OK | NG |
|        | 게이트 웨이           |            |                       |    |           |        | OK | NG |
|        | 어드레스 범위 확인(별도자료) |            |                       |    |           |        | OK | NG |

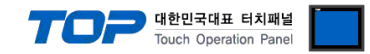

## 5. 지원 어드레스

#### TOP에서 사용 가능한 디바이스는 아래와 같습니다.

CPU 모듈 시리즈/타입에 따라 디바이스 범위(어드레스) 차이가 있을 수 있습니다. TOP 시리즈는 외부 장치 시리즈가 사용하는 최대 어드레스 범위를 지원합니다. 사용하고자 하는 장치가 지원하는 어드레스 범위를 벗어 나지 않도록 각 CPU 모듈 사용자 매뉴얼을 참조/주의 하십시오.

| Device Contents            | Device | Bit Address         | Word Address  |
|----------------------------|--------|---------------------|---------------|
| Input Relay                | Х      | 000 ~ 377           | 000 ~ 360     |
| Output Relay               | Y      | 000 ~ 377           | 000 ~ 360     |
| Supplemental Relay         | М      | 0000 ~ 7679         | 0000 ~ 7664   |
| Special Supplemental Relay | М      | 8000 ~ 8511         | 8000 ~ 8496   |
| State                      | S      | 0000 ~ 4095         | 0000 ~ 4080   |
| Timer(Contact)             | TS     | 000 ~ 511           | -             |
| Counter(Contact)           | CS     | 000 ~ 511           | -             |
| Timer(Current Value)       | TN     | -                   | 000 ~ 511     |
| Counter(Current Value)     | CN     | -                   | 000 ~ 199     |
| Counter(Current Value) 주1) | CN     | -                   | 200 ~ 255     |
| Data Register              | D      | 0000.00 ~ 7999.15   | 0000 ~ 7999   |
| Special Data Register      | D      | 8000.00 ~ 8511.15   | 8000 ~ 8511   |
| Extended Register          | R      | 00000.00 ~ 32767.15 | 00000 ~ 32767 |

\*주1) CN200부터는 32비트 디바이스 입니다